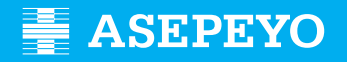

## Sol·licitud de la prestació de pagament directe per contingències comunes en Asepeyo Assessories

Enviar la sol·licitud

Accediu a Asepeyo Oficina Virtual: https://oficinavirtual.asepeyo.es/loginportal

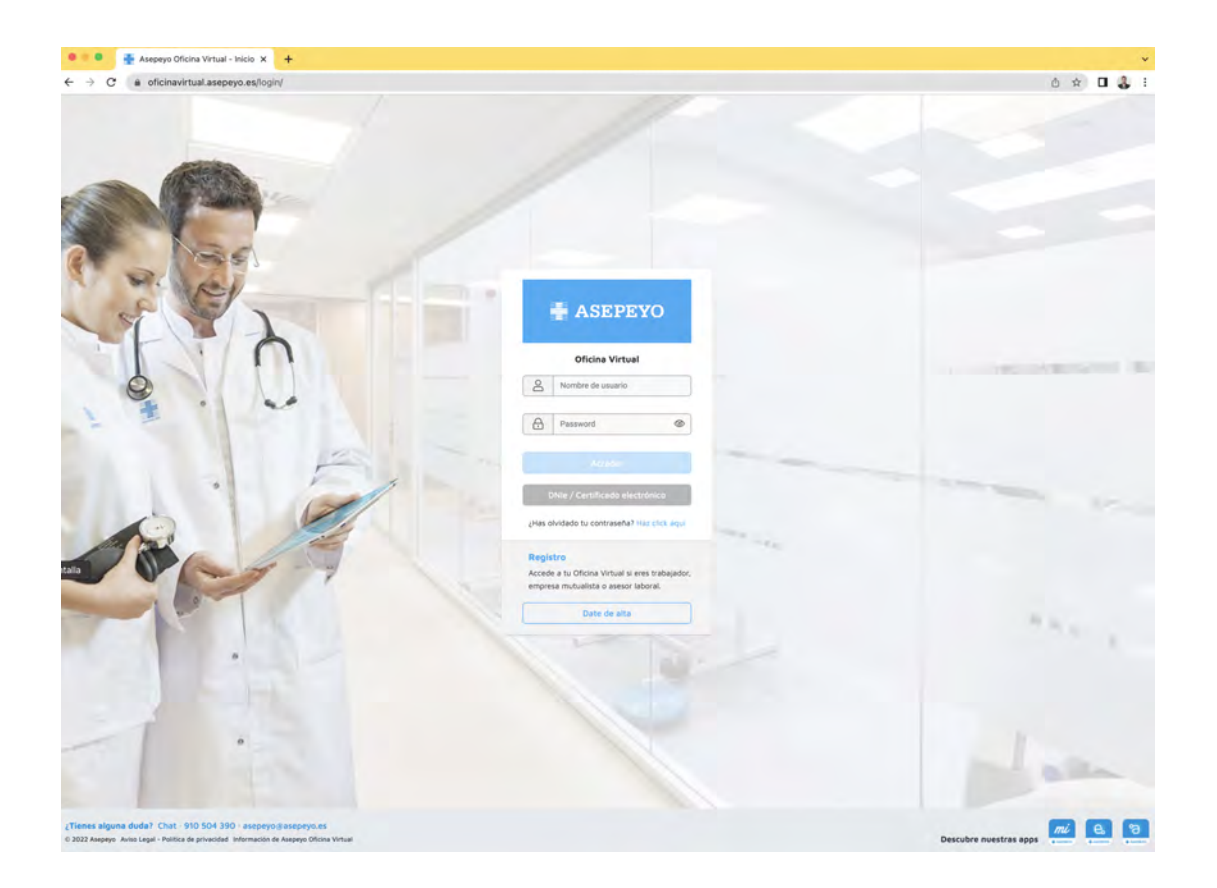

#### CERTIFICAT DIGITAL

Si tens un **certificat digital** podreu accedir directament.

### DONAR-SE D'ALTA

Si encara no esteu registrats, doneu-vos d'alta.

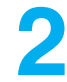

Una vegada dins, polseu **Tràmits pendents**, des de l'escriptori principal o en el menú lateral:

| ASEPEYO                          |           |             |                   |              |    | * 🕗 🎱 💿                          | E                   |
|----------------------------------|-----------|-------------|-------------------|--------------|----|----------------------------------|---------------------|
| D Intern                         | oline :   | ті Алерегіо | P prevención      |              |    |                                  |                     |
| . Alarter 🚳                      |           |             |                   |              |    |                                  |                     |
| 🖋 Tramites pendientes            |           |             | 21                | 5            |    | 1                                |                     |
| Detaile casos pendientes de atta | de alta   | 15          | Casos pendie      | ntes de alta | S. | Casos sin                        | baja                |
| Partes de accidentes             | . CO      |             |                   |              | 1  | Commission profes                |                     |
| Informer                         |           | -11         |                   |              | ц  |                                  | 9                   |
| Consultar solicitudes de pega    |           | • M         | cartera autónomos |              |    |                                  |                     |
| 🚔 Millortere                     |           |             | -                 | -            |    | Diferencias de cotización        | Trâmites pendientes |
| Variaciones.                     |           |             | 31                | 3            |    | 46                               | 185                 |
| Fill Bathquity Happindithis      |           |             |                   |              |    | 40                               | 105                 |
| Volante de asistencia            | 🛩 O Bəjəs |             | ▲ 29 Altas        | ✓ 43 Bajas   |    |                                  |                     |
| Biblioteca                       |           | ~           |                   |              | ~  | Solicitud pagos pendientes       |                     |
| Campus Prestaciónes              |           | - 11        |                   |              |    |                                  |                     |
| 7 Prepuntas fractuantes          |           |             |                   |              |    | Documento asociación pdte. firma |                     |
| 🖾 Арллия                         |           | ~           |                   |              | ~  |                                  | (1) Ayusta          |

3

#### 3Seleccioneu Sol·licitud de pagament de la prestació IT-CC.

Seleccioneu l'autònom; també podeu gestionar la sol·licitud de pagament de treballadores de la llar i del règim agrari per compte propi. Podeu eliminar la sol·licitud de pagament de la prestació IT-CC dels clients de l'assessor amb el botó Eliminar.

| Trámites pendientes                  | · 🖉 🧕 💿                         | 15 |
|--------------------------------------|---------------------------------|----|
| < Volver                             | Course por themine for the form |    |
| Pintan AT                            |                                 | ~  |
| Documente esocieción pete. firme     |                                 | *  |
| Solicitar pago de la pretación IT-CC |                                 | ~  |
| 1 HO (GAR) # 6 O W (                 | Narra Eliminar                  |    |

En seleccionar Eliminar, s'obrirà una pantalla per a explicar les "Observacions de la declinació". Després d'introduir les observacions, seleccioneu Acceptar i la sol·licitud de pagament directe desapareixerà dels tràmits pendents.

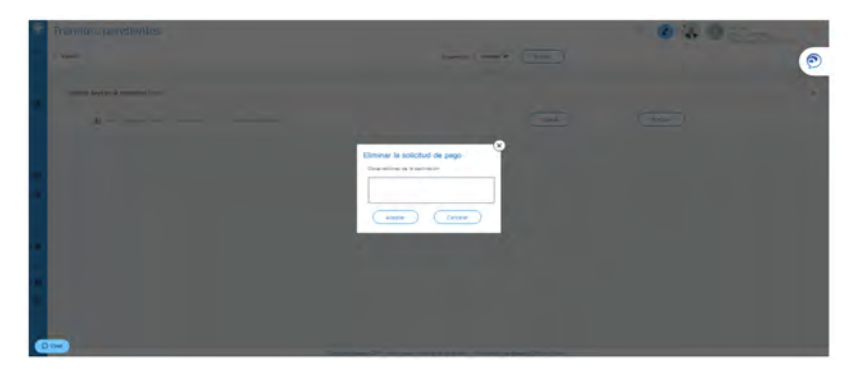

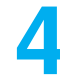

Una vegada en "Nova", apareixen uns camps que haureu d'emplenar i guardar:

- Motiu pel qual sol·liciteu la prestació econòmica: treballadors del
- règim especial de treballadors.
- Periodicitat amb què voleu rebre el pagament de la prestació.
- IBAN del compte on rebreu l'abonament (podeu modificar-lo si ho desitgeu)
- Retenció voluntària de l'IRPF que voleu que apliquem.

|    | Solicitud de pago         |                       |               |           |           | Ø | 1  | ۵ (   | 2        | B      |
|----|---------------------------|-----------------------|---------------|-----------|-----------|---|----|-------|----------|--------|
| 10 | < Volver                  | Solicitud IT          | Documentación |           | Historial |   |    |       |          |        |
| -  | Solicitud IT              |                       |               |           |           |   |    |       |          |        |
|    | Tipo de solicitari        |                       |               |           |           |   |    |       |          |        |
|    | Solicitud de pago directo | 0                     |               |           |           |   |    |       |          |        |
|    | Piliteo.                  |                       |               | Palopting |           |   |    |       |          |        |
| •  | Trabajadores del Régim    | en Especial Autónomos | V             | Mensual   | 2         |   |    |       |          |        |
|    | Elithux pages en ISAN     |                       |               |           |           |   |    |       |          |        |
| 0  | The station is service    | 0.00 -                |               |           |           |   |    |       |          |        |
| •  |                           |                       |               |           |           |   | -  | _     |          |        |
| -  |                           |                       |               |           |           |   | Gu | ardar | Cancelar | Anular |
| Ē. |                           |                       |               |           |           |   | -  | _     |          |        |

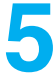

**Guardeu les dades anteriors** i el sistema mostrarà els documents obligatoris i opcionals que haureu d'adjuntar (d'un en un o en un paquet).

Els documents sol·licitud de pagament, model d'IRPF i declaració de la situació d'activitat estan disponibles per a descarregar, emplenar i firmar.

Tant la sol·licitud del pagament de la prestació com el model 145 de l'IRPF hauran de dur la firma de l'autònom.

| Solicitud de page       | C                                       |                                              |                               | 🤊 🖉 🍓 🧕              | B          |
|-------------------------|-----------------------------------------|----------------------------------------------|-------------------------------|----------------------|------------|
| < Volver                | Solicitud IT                            | Documentación                                | Historial                     |                      | C          |
| Tati destano di man     | 0,00                                    |                                              |                               |                      |            |
| Documentación           | 1                                       |                                              |                               |                      |            |
| Documentación o         | bligatoria a presentar en la s          | olicitud                                     |                               |                      | <u>^</u>   |
| Solicitud de pago direc | to IT (Descargar y firmar)              |                                              |                               |                      | *          |
| DNI, NIE, Pasaporte o   | documento de identidad vigente en su    | pais                                         |                               |                      |            |
| Modelo IRPF (Descarga   | r, cumplimentar y firmar)               |                                              |                               |                      | 0.4        |
| Justificante de pago d  | e cuotas del mes anterior a la baja     |                                              |                               |                      |            |
| Declaración situación o | de actividad (Descargar, cumplimentar y | firmar)                                      |                               |                      | 4          |
| Documentación o         | pcional a presentar en la sol           | icitud                                       |                               |                      | v          |
|                         | Copy                                    | right Asepeyo 2017 Aviso Legel - politice de | privacidad Información de Ase | eeyo Dficine Virtual | (2) Aynada |

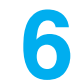

**Tramiteu la sol·licitud** després de guardar-la; si no heu incorporat tota la documentació necessària, el sistema no vos deixarà tramitar la sol·licitud.

| Solicitud de pago               |                                      |               |         |           | v 🙆 🍓 💿       |
|---------------------------------|--------------------------------------|---------------|---------|-----------|---------------|
| < Volum                         | Solicitud IT                         | Documentación |         | listorial |               |
| Trabajadores del Régimen B      | Especial Autónomos                   |               | Mensual | (W)       |               |
| HIDCLUB COQUE OF HEAT.          |                                      |               |         |           |               |
| Ito months is marine or         | 0,00 =                               |               |         |           |               |
|                                 |                                      |               |         |           | Tremter Ander |
| Documentación                   |                                      |               |         |           |               |
| Documentación obliga            | toria a presentar en la solicitud    |               |         |           | *             |
| Solicitua de paga directo (T (D | lescargar y firmar)                  |               |         |           | 10            |
| DNI, NIE, Pasaporte o docume    | ento de identidad vigente en su país |               |         |           | •             |
| Modelo IRP# (Descargar, cump    | simentar y firmar)                   |               |         |           | ±0            |
| Justificante de pago de cunter  | a del mes anterior a la baja         |               |         |           | 0             |
| Construction of the second      |                                      |               |         |           |               |

# Com puc conéixer l'estat de la meua sol·licitud?

Podeu comprovar l'estat de la vostra sol·licitud en la pestanya **Historial**, dins de la "Sol·licitud de pagament" del cas.

| citoo de po          | go                                             |                                |           |                  |            |    |
|----------------------|------------------------------------------------|--------------------------------|-----------|------------------|------------|----|
| ĸ                    | Solicitud IT                                   | Documentación                  | Historial | -                |            |    |
| Documentación        | n obligatoria a presentar en la soli           | citud                          |           |                  |            | ^  |
| Solicitud de pago d  | tirecto IT (Descargar y firmar)                |                                |           | Fecha de entrada | 16/11/2019 | Q  |
| DNI, NIE, Pasaporte  | e o documento de identidad vigente an su peis  |                                |           | Fecha de entrada | 18/11/2015 | ٩  |
| Modelo IRPF (Desc    | argar, cumplimentar y firmar)                  |                                |           | Fecha de entrada | 18/11/2019 | P. |
| Justificante de page | o de cuotas del més anterior a la baja         |                                |           | Fecha de entrade | 18/71/2019 | Q  |
| Declaración situació | on de actividad (Descargar, complementar y fim | var)                           |           |                  |            |    |
| Documentación        | n opcional a presentar en la solicit           | ud                             |           |                  |            | *  |
| Historial            |                                                |                                |           |                  |            |    |
| Feche                | Hore                                           | Estado                         |           |                  |            |    |
|                      | - NE 12 12                                     |                                |           |                  |            |    |
| 18/13/2019           | 14.01.03                                       | Set for freedoms in well freed |           |                  |            |    |
| HL/1V/2019           | 54 302 AV                                      | Monthaware de la autorum       |           |                  |            |    |
|                      |                                                |                                |           |                  |            |    |

També ho podeu fer en el menú lateral de **Consultar sol·licituds de pagament**, que vos permetrà seleccionar un període de temps i veure l'estat de totes les sol·licituds.

| •          | Portes de occidentes          | ⊘ 🗶 🤅                                                |             |                                | B  |
|------------|-------------------------------|------------------------------------------------------|-------------|--------------------------------|----|
| •          | Informes                      |                                                      |             |                                |    |
|            | Consultar solicitudes de pago | 0 ASESORES, S.L. 🔄 17/01/2020 📛 17                   | 7/04/2020 🗒 | TODOS                          | V  |
| 1          | Mi cartera                    |                                                      |             | TODOS<br>En tràmite            |    |
| 0          | Variaciones                   | ICAR POLARO                                          |             | Pendiente subsanar<br>Aceptada |    |
| <u>e</u> 1 | Botiquin-Reposición           | Malue<br>Trabajadores del Régimen Especial Autónomos | Anulada     | Desistida<br>Descartada        | Q  |
| 9          | Volante de esistencia         | NAME OF CASES                                        |             | Borrador<br>Declinada          |    |
| 0          | Biblioteca                    | Matter                                               | Estado      |                                | 9  |
| D          | Campus Prestaciones           |                                                      | Bolladol    |                                |    |
| ź          | Preguntas frecuentes          | KOAR INDIARIO                                        |             |                                |    |
|            | Aiustes                       | Motivo                                               | Borrador    | _                              | 41 |

Si teniu configurada **l'Alerta** per a pagament directe, rebreu un avís quan l'esmena s'accepte, es denegue o se sol·licite.

Recordeu que heu d'activar l'alerta Sol·licitud pagament directe en ajustos del menú lateral per a rebre les notificacions mitjançant alerta.

#### Si falta documentació o és errònia, apareixerà una alerta d'esmena.

|     | Partes de accidentes          |                                                    | 0                      | n 🥘 🤇                                |                       | B                     |
|-----|-------------------------------|----------------------------------------------------|------------------------|--------------------------------------|-----------------------|-----------------------|
| ٠   | Informes                      | Mi centro<br>Asepeyo                               | Mi gestor<br>Asepeyo   | Cambiar<br>contraseña                | Configurar<br>alertas | Pack de<br>bienvenida |
|     | Consultar solicitudes de paga | о а Азереуо 🕖                                      | ised 💌                 | a oe empresa a                       | отшаоа а Азереу       | 0 0                   |
|     | Mi cartera                    |                                                    |                        | and the last provide the second part |                       |                       |
| •   | Verlaciones                   | ctividad 🕕                                         | Sol                    | <mark>icitud</mark> pago dir         | ecto 🕕                |                       |
| (1) | Botiquin-Reposicion           |                                                    | Se illes               | and rectain vertice con pr           | isti <sup>9.</sup>    |                       |
|     | Volante de asistencia         |                                                    |                        |                                      |                       |                       |
| •   | Bibliotece                    |                                                    |                        |                                      | 1.0                   | Guardar               |
| •   | Campus Prestaciones           |                                                    |                        |                                      | 1.1                   |                       |
| 7   | Preguntas frecuentes          |                                                    |                        |                                      |                       |                       |
| ۵   | Ajustes                       | <b>de las alertas</b><br>peyo 2017 Aviso Legal - p | política de privacidad | Información de Asep                  | eyo Oficina Virtual   | (?) Ayuda             |